## Modifier les autorisations dans OneDrive

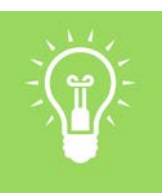

## Utilités

Les dossiers ou les fichiers peuvent être partagés avec des étudiants individuellement, par petits groupes ou pour la classe.

Lors du travail de petits groupes, tu peux choisir de modifier les accès à des éléments particuliers pour certains étudiants.

## Supprimer les autorisations des utilisateurs

- À partir de la liste de tes dossiers ou de tes documents, clique sur les trois (3) points situés à la droite du titre.
- 2. Sélectionne l'option Gérer l'accès.

|               |                 | ****                                                                                                    |                                                                 | Copier le lien                                                                                          | Rattager no Accorder Laco                                                    | ces 🗸                 |
|---------------|-----------------|----------------------------------------------------------------------------------------------------|-----------------------------------------------------------------|----------------------------------------------------------------------------------------------------|------------------------------------------------------------------------------|-----------------------|
| S             |                 | litre du cours                                                                                                    | B (:                                                            | Demander des fichiers                                                                                   | Titre du cours                                                               |                       |
|               |                 | Utiliser Word Online                                                                                                    |                                                                 | Gérer l'accès                                                                                           | Gérer l'accès                                                                |                       |
|               |                 | Videos                                                                                                    |                                                                 | Télécharger                                                                                             | 3                                                                            |                       |
|               |                 |                                                                                                    |                                                                 |                                                                                                    | Liens octroyant l'accen <sup>3</sup>                                         |                       |
|               |                 |                                                                                                    |                                                                 |                                                                                                    | A https://manharaan                                                          | Conier                |
| Dans          | s la fe         | enêtre <i>Gérer l'accès,</i> o                                                                                                    | clique sur A                                                    | <i>vancé</i> situé au coin                                                                              | Toute personne disposant e                                                   | lien peut modifier le |
| inféi         | rieur.          |                                                                                                    |                                                                 |                                                                                                    | R. Andre direct (I)                                                          |                       |
| La pi<br>Auto | rocha<br>brisat | ine fenetre t'offre de<br><i>ions</i> et coche la case                                                                                                    | eux onglets.<br>grise à la ga                                   | . Selectionne l'onglet<br>auche du nom des                                                              | Currence Huet                                                                |                       |
| pers          | onne            | s à qui l'accès doit êt                                                                                                    | re retiré. L'                                                   | outil de modification                                                                                   | Professeure / consellère pédag                                               | Propriétai            |
| sera          | activ           | é.                                                                                                    |                                                                 | to allow a life                                                                                         |                                                                              | 1                     |
| Cliqu         |                 | r Supprimer les autor                                                                                                    | isations. Si                                                    | tu cliques sur Moditie                                                                                  | ar                                                                           |                       |
| د عما         | utori           | sations tu neux chois                                                                                                    | ir le type d                                                    | e normission sora                                                                                       | -1                                                                           |                       |
| les a<br>acco | utori<br>ordé à | sations, tu peux chois<br>ces personnes.                                                                                                    | sir le type d                                                   | e permission sera                                                                                       |                                                                              | 1                     |
| les a<br>acco | utori<br>ordé à | sations, tu peux chois<br>ces personnes.                                                                                                    | sir le type d                                                   | e permission sera                                                                                       | -1                                                                           |                       |
| les a<br>acco | utori<br>ordé à | sations, tu peux chois<br>ces personnes.                                                                                                    | sir le type d                                                   | e permission sera                                                                                       |                                                                              |                       |
| les a<br>acco | utori<br>ordé à | sations, tu peux chois<br>ces personnes.                                                                                                    | sir le type d                                                   | e permission sera                                                                                       |                                                                              |                       |
| les a<br>acco | utori<br>ordé à | PARCOURIR AUTORIS                                                                                                    |                                                                 | e permission sera                                                                                       |                                                                              |                       |
| les a<br>acco | utori<br>ordé à | PARCOURIR AUTORIS                                                                                                    | ATIONS                                                          | e permission sera                                                                                       |                                                                              |                       |
| les a<br>acco | ordé à          | PARCOURIR AUTORIS                                                                                                    | ATIONS                                                          | le permission sera                                                                                      | V.m.es<br>autorisations                                                      | - Area                |
| les a<br>acco | ordé à          | PARCOURIR AUTORIS                                                                                                    | ATIONS<br>Accorder des<br>Accorder                              | Modifier                                                                                                | Verifier                                                                     | in the                |
| acco          | utori<br>ordé à | PARCOURIR AUTORIS                                                                                                    | ATIONS<br>Accorder des<br>autorisations<br>Accorder             | Modifier les<br>Modifier                                                                                | Verifier<br>Vérifier                                                         | Avan                  |
| les a<br>acco | utori<br>ordé à | PARCOURIR AUTORIS                                                                                                    | ATIONS<br>Accorder des<br>Accorder                              | e permission sera                                                                                       | vinisations<br>vérifier<br>eurs avec accès limit<br>autorisations unique     | Arge                  |
| les a<br>acco | utori<br>ordé à | PARCOURIR AUTORIS<br>PARCOURIR AUTORIS<br>pprimer les autorisations<br>Héritage<br>Rechercher dans tout<br>Flux d'actualités                                                  | ATIONS<br>Accorder des<br>Accorder                              | Modifier les Supprimer les Modifier                                                                     | verifier<br>verifier<br>verifier<br>verifier                                 | Avan                  |
| les a<br>acco | utori<br>ordé à | PARCOURIR AUTORIS PARCOURIR AUTORIS pprimer les autorisations uniques Héritage Rechercher dans tout Flux d'actualités Informations personne                                   | ATIONS<br>Accorder des<br>autorisations<br>Accorder             | Modifier<br>Modifier les<br>autorisations<br>Modifier<br>Il y a des utilisate<br>Ce dossier dispose d'a | autorisations<br>Vérifier                                                    | Avan                  |
| les a<br>acco | utori<br>ordé à | PARCOURIR AUTORIS<br>PARCOURIR AUTORIS<br>pprimer les autorisations<br>Héritage<br>Rechercher dans tout<br>Flux d'actualités<br>Informations personne<br>Blog                 | ATIONS<br>Accorder<br>Accorder                                  | Modifier<br>Modifier<br>Modifier<br>Modifier<br>Modifier<br>Modifier<br>Modifier<br>Modifier            | verifier<br>eurs avec accès limit<br>autorisations unique<br>son-Levac       | Avgr                  |
| les a         | utori<br>ordé à | PARCOURIR AUTORIS<br>PARCOURIR AUTORIS<br>pprimer les autorisations<br>Héritage<br>Rechercher dans tout<br>Flux d'actualités<br>Informations personne<br>Blog<br>Applications | ATIONS<br>Accorder des<br>autorisations<br>Accorder<br>Accorder | Modifier les Supprimer les autorisations autorisations autorisations Modifier                           | vérifier<br>eurs avec accès limit<br>autorisations unique<br>son-Levac<br>te | Avan                  |

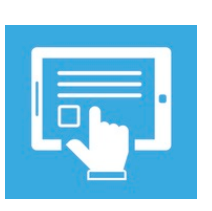

Ressources

- 1. Microsoft Office. Partager des fichiers et des dossiers OneDrive : <u>https://support.office.com/fr-fr/article/partager-des-fichiers-et-des-dossiers-onedrive-9fcc2f7d-de0c-4cec-93b0-a82024800c07</u>
- 2. Microsoft Office. Meilleures pratiques relatives au partage de fichiers et de dossiers avec des utilisateurs non authentifiés : <u>https://docs.microsoft.com/fr-ca/Office365/Enterprise/best-practices-anonymous-sharing</u>